1) Для настройки необходимо чтобы получение сетевых реквизитов на компьютере было выставлено в "Автоматическом режиме".

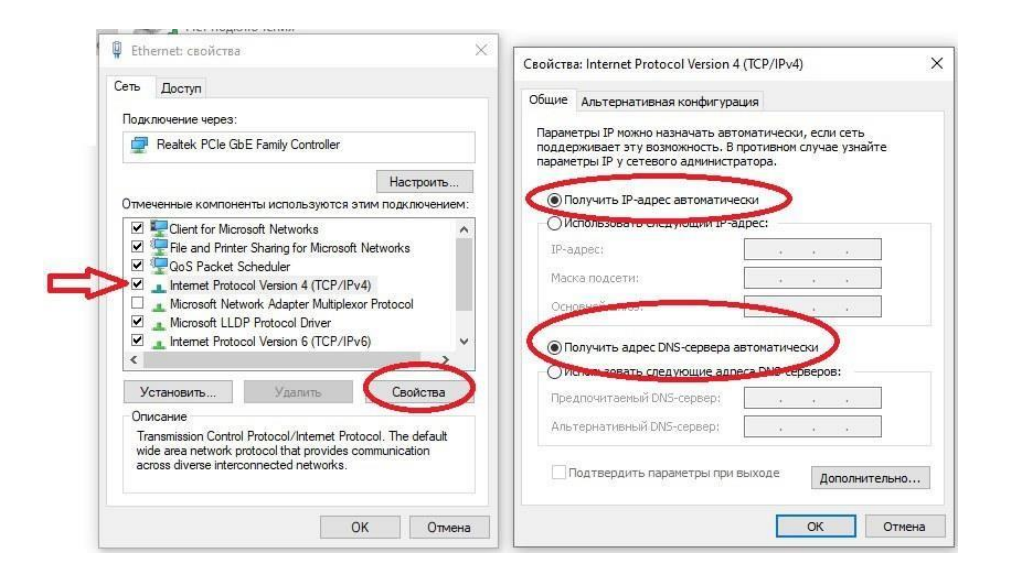

2) Далее подключаем роутер. В порт WAN - подключаем сетевой кабель от провайдера, В порт LAN подключаем патч корд, второй конец которого подключаем к Компьютеру или ноутбуку.

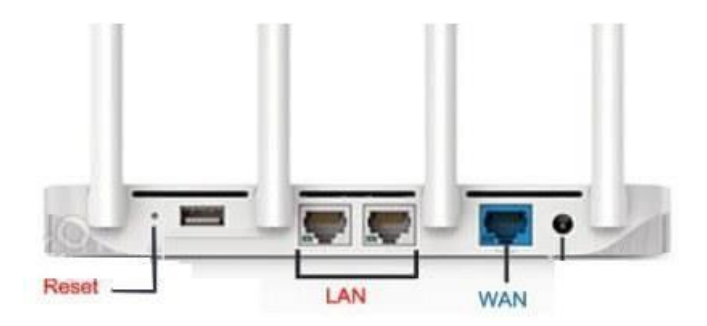

3) Запускаем любой браузер и в адресной строке вводим адрес **192.168.1.1**.

Посмотреть адрес, можно самостоятельно на задней стороне роутера, должна быть наклейка и реквизиты для входа внастройки.

4) Далее открывается окно настройки роутера. Если интерфейс открылся на английской языке – можно на стартовой страницы выполнить переключение на русский язык.

Далее в меню с левой стороны выбираем пункт «Настройки сети» и подпункт «Основные»

| Wive-NC                     | G ≡€                                                                                                    |                 |             |                                |                |     |                   |  |
|-----------------------------|----------------------------------------------------------------------------------------------------|-----------------|-------------|--------------------------------|----------------|-----|-------------------|--|
| ROUTERS FIRMWARE            | Основные                                                                                                    | Радиоинтерфейсы | Средства ди | агностики                      | Системный журн | нал | Простая настройка |  |
| 🕋 МАРШРУТИЗАТОР             | Настройки сети<br>Вы можете выбрать тип подключения, который применим к вашим условиям. Также вы можете изменить параметры для<br>выбранного типа подключения. |                 |             |                                |                |     |                   |  |
| 🕎 НАСТРОЙКИ СЕТИ            |                                                                                                    |                 |             |                                |                |     |                   |  |
| Основные                    | Подключение WAN                                                                                                    |                 |             |                                |                |     |                   |  |
| Настройки VPN               | Тип подключения WAN:                                                                                                    |                 |             | DHCP (автоматическая настрой 💌 |                |     |                   |  |
|                             | Дополнительные настройки WAN 🗸 🗸 🗸                                                                                                    |                 |             |                                |                |     |                   |  |
| Настройки L2-туннелей       | Подключение LAN                                                                                                    |                 |             |                                |                |     |                   |  |
| Настройка STB/VLAN          | Имя хоста                                                                                                    |                 | Wive        | -NG-HQ                         |                |     |                   |  |
| Настройки коммутатора       | IP адрес                                                                                                    |                 | 192.        | 192.168.1.1                    |                |     |                   |  |
|                             | Маска подсети                                                                                                    |                 | 255.3       | 255.255.255.0                  |                |     |                   |  |
| Маршрутизация Настройки DNS |                                                                                                    |                 |             |                                |                |     |                   |  |
| Качество обслуживания       | Профиль DNS                                                                                                    |                 | Авто        | иатически (D                   | HCP) 🔻         |     |                   |  |

Необходимо чтобы поля указанные ниже были заполнены следующим образом:

«Тип подключения WAN» – DHCP; «Профиль DNS» – Автоматически.

5) Далее в меню нужно перейти в раздел «Настройки радио» и выбрать подпункт «Основные»

| NOUTERS FIRMWARE  | Э Сновные Радиоинтерфейсы С                                                         | редства диагностики | Системный журнал                      | Простая настройк | a     |  |
|-------------------|-------------------------------------------------------------------------------------|---------------------|---------------------------------------|------------------|-------|--|
| 🕋 МАРШРУТИЗАТОР   | Основные настройки Wi-Fi                                                            |                     |                                       |                  |       |  |
| НАСТРОЙКИ СЕТИ    | Для настройки точки доступа достаточно задать название сети (SSID) и выбрать канал. |                     |                                       |                  |       |  |
| 奈 НАСТРОЙКИ РАДИО |                                                                                     |                     |                                       |                  |       |  |
| Основные          | Беспроводная сеть 2.4ГГц                                                            | BSSID: E0:BB:0C:    | BSSID: E0:BB:0C:00:4E:AF Канал: 3     |                  |       |  |
|                   | Режим работы (2,4ГГц)                                                               | Смешанный 11g/n     |                                       | L                |       |  |
| WDS               | Мощность передатчика                                                                | 100%                |                                       |                  |       |  |
| Информация        | Канал                                                                               | 2422MHz (Channel 3  | 2422MHz (Channel 3) 🤍 Скан. Результат |                  |       |  |
|                   | Ширина канала                                                                       | 20/40MHz            | 20/40MHz                              |                  |       |  |
| 🙀 СЕТЕВОЙ ЭКРАН   | Беспроводная сеть 5ГГц                                                              | BSSID: E0.88.0C.    | BSSID: E0-BB-0C-00-4E-B0 Kawan: 44    |                  |       |  |
| 🔕 СЕРВИСЫ         |                                                                                     | Смещанный 11а/ар/   | CMelliauhiji 11a/an/ac                |                  |       |  |
|                   |                                                                                     | Смешанный Па/ап/а   |                                       | Вклі             | очить |  |
| АДМИНИСТРИРОВАНИЕ | Мощность передатчика                                                                | 100%                |                                       |                  |       |  |

Здесь мы можем включить / выключить Wi-fi, а так же выбрать в каком диапазоне будет работать роутер (по умолчанию включены 2,4 и 5 ГГЦ, при необходимости можно выбрать один)

Для того чтобы задать пароль от домашней Wi-Fi сети, спускаемся ниже, к пункту «Ключевая фраза»

| ROUTERS FIRMWARE    | Э = С<br>Основные Радиоинтерфейсы Средс | тва диагностики Системнь  | ій журнал Простая настройка   |  |  |  |
|---------------------|-----------------------------------------|---------------------------|-------------------------------|--|--|--|
| 👚 МАРШРУТИЗАТОР     | Побарить множественный SSID             | Побавить                  |                               |  |  |  |
|                     | дооавить множественный ЗЭГО             | дооавить                  |                               |  |  |  |
| НАСТРОИКИ СЕТИ      | Режим MBSSID                            | 2.4GHz 🔻                  |                               |  |  |  |
| 奈 НАСТРОЙКИ РАДИО   | Изоляция SSID между собой               | гключить                  |                               |  |  |  |
|                     | Политики безопасности                   |                           |                               |  |  |  |
| Основные            | Выбор SSID                              | Имя сети 2,4 / Имя сети 💌 |                               |  |  |  |
| WDS                 | Режим безопасности                      | VPA2/3-PSK (Personal)     |                               |  |  |  |
| 14+                 | WPA                                     |                           |                               |  |  |  |
| информация          | Алгоритм шифрования                     | AES 🔻                     |                               |  |  |  |
| 🚑 СЕТЕВОЙ ЭКРАН     | Ключевая фраза (2.4ГГц)                 |                           | 💢 🗖 (отобразить)              |  |  |  |
| 🔇 СЕРВИСЫ           | Ключевая фраза (5ГГц)                   |                           | 🔀 🗖 (отобразить)              |  |  |  |
| 🔒 АДМИНИСТРИРОВАНИЕ | Интервал смены ключа                    | 3600                      | секунд (диапазон: 10 - 86400) |  |  |  |
|                     | Шифрование управляющих фреймов (802.11  | Включено                  |                               |  |  |  |

Как мы видим для каждого диапазона можно задать свой пароль.

Остальные настройки можно оставить по умолчанию или изменить на своё усмотрение. После ввода данных – сохраняем изменения.

6) Настройка роутера завершена. Теперь нужно выполнить авторизацию оборудования, для этого в браузере заходим по адресу http://ab.sevencom.ru/

## ДОСТУП В ИНТЕРНЕТ

Ваш IP адрес 172.17.181.152

Вы впервые подключаетесь к сети с данного устройства.

Для доступа в интернет укажите ваш логин и пароль.

Логин Пароль

Отправить

Вводим Логин и Пароль выданные при подключении и нажимаем кнопку «Отправить».

Если все сделано, верно, доступ в интернет будет открыт.